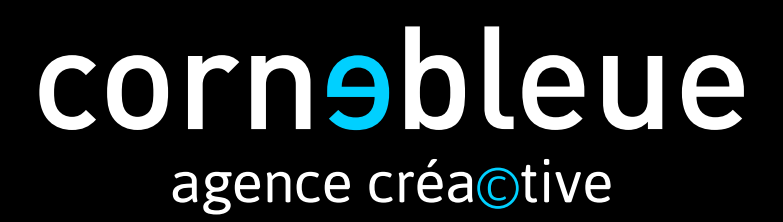

**WEB** // Forézienne de promotion // Mode d'emploi Février 2018

# SOMMAIRE

| <b>1</b> ° | CONNEXION ADMINISTRATION | 3     |
|------------|--------------------------|-------|
| 2°         | INTERFACE ADMINISTRATION | 4-5   |
| 3°         | ONGLET PAGES             | 6-8   |
| 4°         | ONGLET MEDIAS            | 9     |
| 5°         | ONGLET GALERIE           | 10    |
| 6°         | ONGLET PROPRIETES        | 11-12 |

# 1° CONNEXION ADMINISTRATION

Connexion à l'interface d'administration

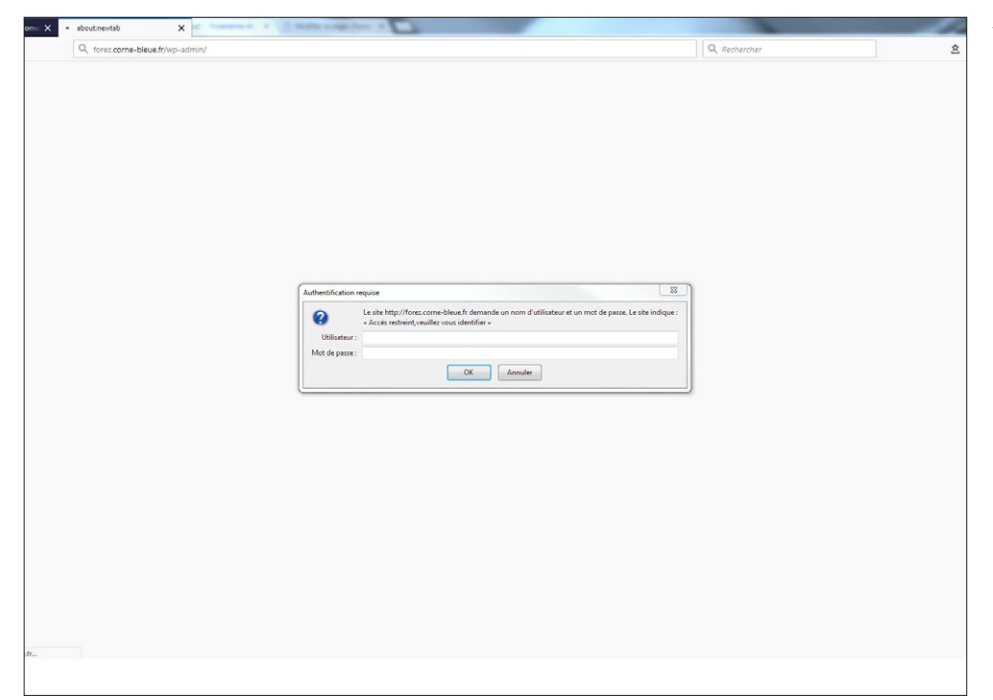

Taper dans la barre d'adresse l'URL http://www.foreziennedepromotion.com/wpadmin/

Identifiant : Forezienne1Admin Mot de passe : x%G0R/F.p0

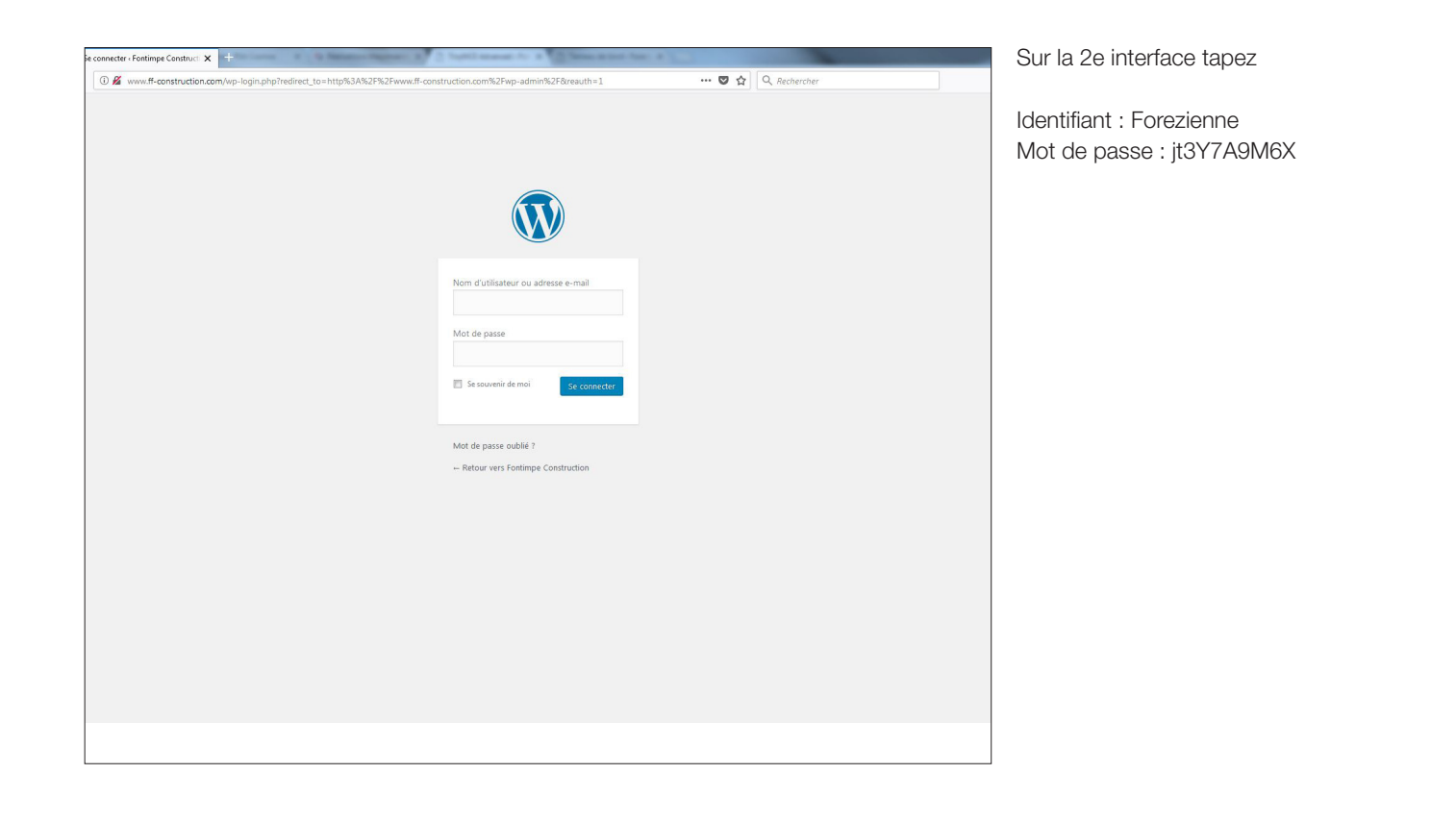

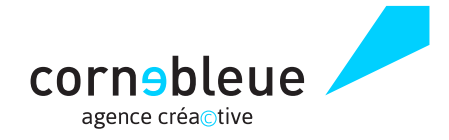

# 2° INTERFACE ADMINISTRATION

4

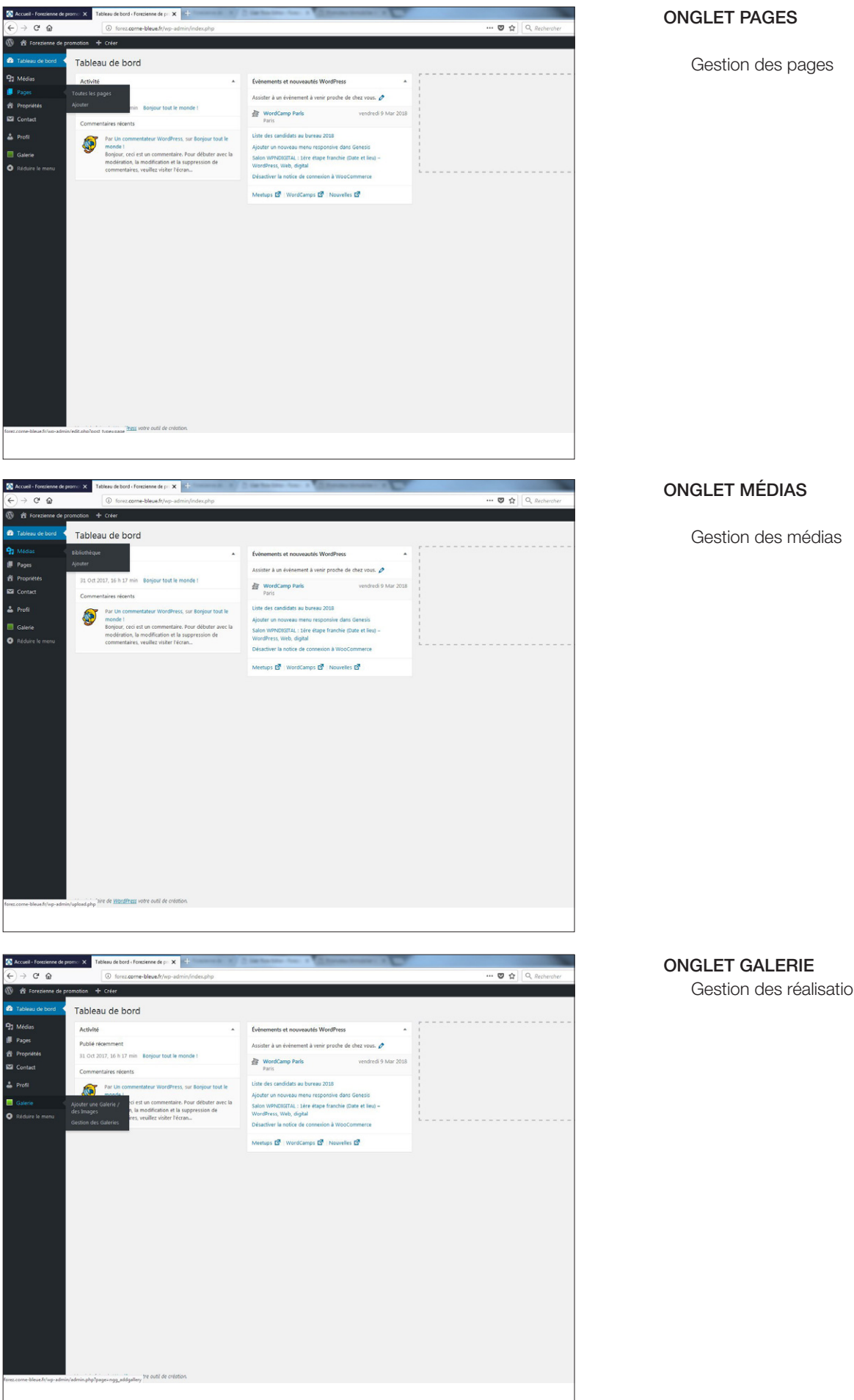

Gestion des réalisations

# 2° INTERFACE ADMINISTRATION

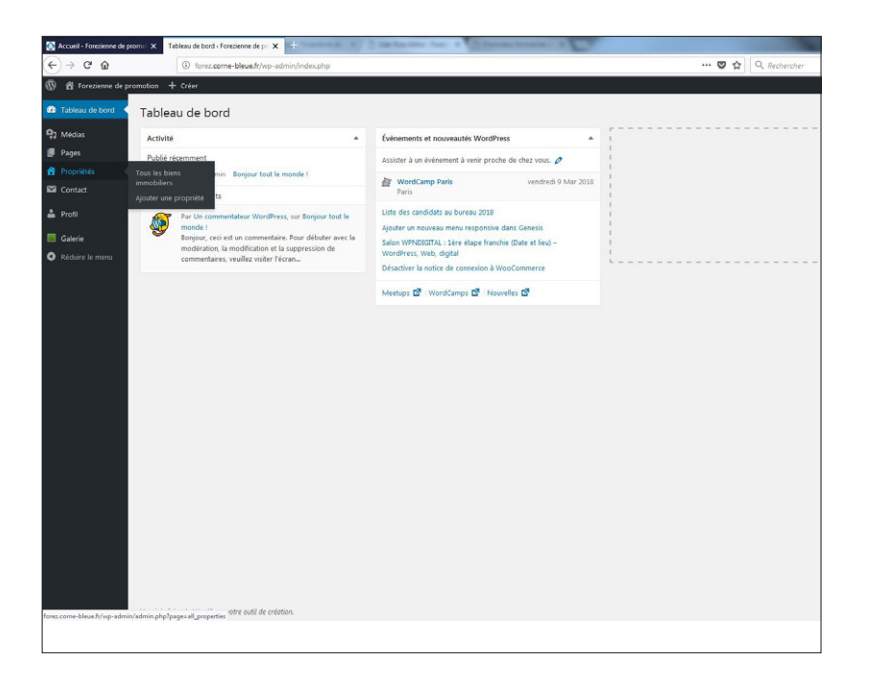

#### **ONGLET PROPRIÉTÉS**

Gestion des programmes de logement et terrains.

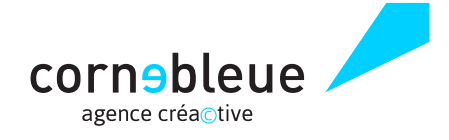

### 3° ONGLET PAGES Gestion des Pages

6

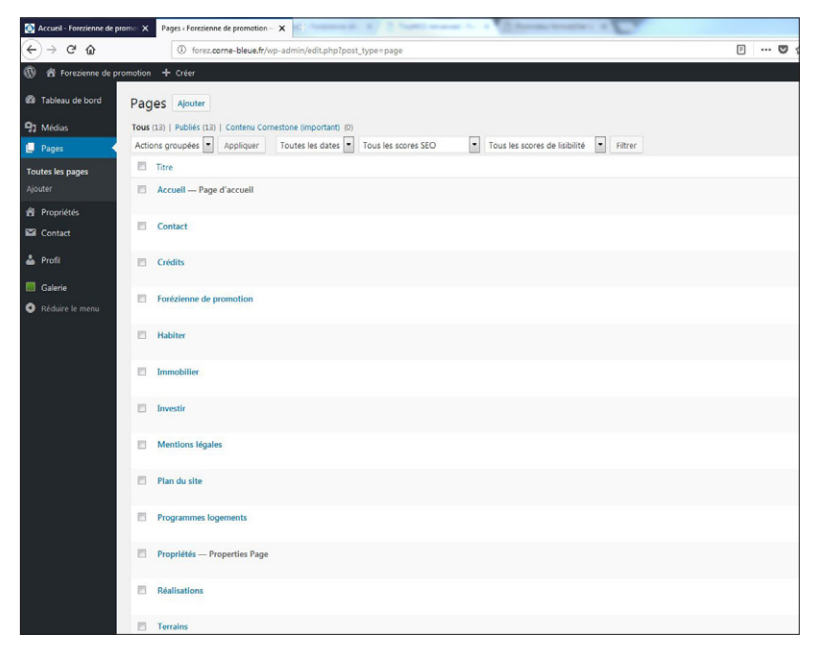

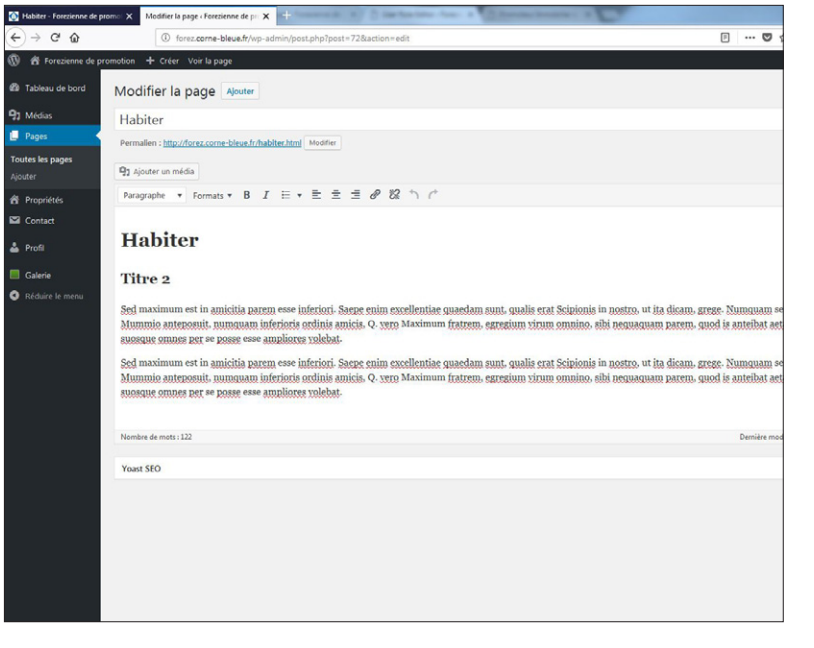

#### **GESTION DES PAGES**

Cliquer sur «Pages».

Une liste des pages apparait. Cliquer sur une page pour la modifier.

#### CONTENU D'UNE PAGE

Une page est constituée de la manière suivante :

- Titre 1
- Titre 2
- Paragraphe
- Titre 2
- Titre 3
- Paragraphe

Titre 1 : il doit être UNIQUE (un seul par page) et être en premier avant tout le reste. Titre 2 : permet de segmenter les paragraphes. On peut également mettre des Titre 3.

Paragraphe : contient le texte, les images et les liens (sauf pour l'extrait).

Les Titre 2 et Titre 3 ne sont pas obligatoire.

## 3° ONGLET PAGES Insertion d'une image/d'un PDF et d'un lien

| de promotion 🔸 Créer Voir la page                                                                                                    | AJOUTER UNE IMAGE/UN PDF                                                                                                    |
|----------------------------------------------------------------------------------------------------|----------------------------------------------------------------------------------------------------|
| Modifier la page       @www         Habite                                                                                                    | Se mettre à la fin du paragraphe ou titre qui<br>précèdent là où l'on veut mettre son image/<br>son PDF et appuyer sur «Entrée».<br>Cliquer sur le bouton «Ajouter un média».<br>Une fenêtre s'ouvre permettant d'ajouter<br>une image ou de choisir une image/un PDF<br>déjà ajoutée via l'onglet «Bibliothèque de<br>médias».                                  |
| Merci de live de Vibuelhers wete excil de cristion.         I blaker fondere de journ?       Moder la page fondere de journ?         I blaker fondere de journ?       Image mine en avent         I blaker fondere de journ?       Image mine en avent         I blaker fondere de journ?       Image mine en avent         I blaker fondere de journ?       Blakerheige de melden         I blaker fondere de journ?       Image mine en avent         I blage mine en avent       Blakerheige de melden         I blage mine en avent       Blakerheige de melden         I blage mine en avent       Blakerheige de melden         I blage mine en avent       Blakerheige de melden         I blage mine en avent       Blakerheige avent des foldere         I blage mine en avent       Blakerheige avent des melden         I blage mine en avent       Blakerheige avent des melden         I blage mine en avent       Déposez vos fichiers n'importe où pour les téléverser         I blage mine en avent       Déposez vos fichiers n'importe où pour les téléverser | Cliquer sur l'image/le PDF que l'on veut<br>ajouter.<br>ATTENTION<br>Pensez à importer vos médias en amont (cf.<br>reportez vous à la rubrique onglet médias<br>P.9)                                                                                                    |
|                                                                                                    | Remplir le champ Titre.<br>Remplir le champ Texte alternatif avec le<br>même contenu que le champ Titre.                                                                                                    |
|                                                                                                    | Methe contend que le champ The.         NE PAS REMPLIR le champ Légende.         Mettre le champ «Alignement» sur Aucun.         Mettre le champ «Lier à» sur Aucun.         Choisir une taille de l'image.         ATTENTION         Les images/PDF ne doivent pas comporter d'accent, d'espace dans le nom du fichier et avoir l'extension .jpg, .png ou .pdf. |
| bitro dan biyog                                                                                                    | cornebleue 🦯                                                                                                    |

agence créa©tive

## 3° ONGLET PAGES Insertion d'une image et d'un lien

| Abiter - Forezienne de prom                         | X Modifie la page - Forezience de pr X +                                                                                                    | CREATION D'UN LIEN                            |
|-----------------------------------------------------|----------------------------------------------------------------------------------------------------|-----------------------------------------------|
| ⊕ → G @ Ø Ø Forezienne de prom                      | Of foreccome-bleue/fiver-admin/post.php/post=728/action=edit       U       otion       + Créer       Vor la page                                                                                                    |                                               |
| Tableau de bord                                     | Modifier la page Apoter                                                                                                    | Après avoir sélectionné votre texte           |
| 93 Médias                                           | Habiter                                                                                                    | en le surlignant                              |
| Pages                                               | Permalien : http://torez.come.bleve.fr/habiter.html Modifier                                                                                                    |                                               |
| Ajouter                                             | 93 Ajoder un média                                                                                                    | Oliquez sul ricone lien.                      |
| 😤 Propriétés                                        | Paragraphe ▼ Formats ▼ B I E ▼ E Ξ Ø Ø                                                                                                    |                                               |
| A Profi                                             | Habiter                                                                                                    |                                               |
| Galerie                                             | Titua a                                                                                                    |                                               |
| Réduire le menu                                     | Sed maximum est in amicidia parem esse inferiori corres cumo exoclientite quantum unit, qualis scat Scipionis in notros, ut ita dicam, grege. Numquam se ille Philo,<br>Munmio anterpositi, numquam inferioris ordinis milite 9-ssea Maximum feattem, egregium virum omnino, sibi necuaquam parem, cuod is anteibat aetate, taman<br>suorogen comos par se paoge esse anglicitor valebat. |                                               |
|                                                     | Sed maximum est in amicitia parem esse inferiori. Serge enim excellentiae quaedam sunt, qualis erat Scipionis in postro. ut ita dicam, grege. Numquam se ille Philo.<br>Mummio antersonit. numquam inferioris ordinis amicis. Q. vero Maximum fratrem, egregium virum omnino, abi nequaquam parem, quod is anteibat actate, tampa<br>suosque omnes per se posse esse amgliores volebat.   |                                               |
|                                                     | Nombre de mots: 122 Dernière modification par P                                                                                                    |                                               |
|                                                     | Yeast SEO                                                                                                    |                                               |
|                                                     |                                                                                                    |                                               |
|                                                     |                                                                                                    |                                               |
|                                                     |                                                                                                    |                                               |
|                                                     |                                                                                                    |                                               |
|                                                     | Merri de hare de Wardbees valte oubl de relation.                                                                                                    |                                               |
|                                                     |                                                                                                    |                                               |
| Mabiter - Forezienne de pron (←) ⇒ C <sup>i</sup> m | X Modifier la page - Foreienne de p: X                                                                                                    | Un champ texte apparait.                      |
| 🔞 🏠 Forezienne de pron                              | otion + Créer Voir la page                                                                                                    |                                               |
| Tableau de bord                                     | Modifier la page Nouter                                                                                                    | Lien interne :                                |
| 93 Médias                                           | Habiter                                                                                                    | Taper les premières lettres du nom d'une      |
| Toutes les pages                                    | Permalien : http://forex.come.bleve.fr/hubiter.html Modifier                                                                                                    | page et le champ va proposer les différentes  |
| Ajouter                                             | 9) Ajoder un midia                                                                                                    | pages qui contiennent les mots tanés          |
| <ul> <li>Propriétés</li> <li>Contact</li> </ul>     | Paragraphe • Formats • B I ::: • E E E (0) Cd 1 (                                                                                                    | pages qui contiennent les mots tapes.         |
| 📥 Profil                                            | Habiter                                                                                                    | il sullit de selectionner une des pages.      |
| 🔲 Galerie                                           | Titre 2                                                                                                    |                                               |
| Réduire le menu                                     | Sed maximum est in amicitia parem esse inferiore some continuous and antisequence more quella quella erat Scipionia in nostro, ut ita dicam, grege. Numquam se ille Philo,                                                                                                    | Lien externe :                                |
|                                                     | Mummio anteposuit, numquani inferioris [Leller ou saisioser l'URL à rechercher 🔤 🛊 ) Trum omnino, sibi neguaquam parem, quod is anteibat actate, tamqu                                                                                                    | Collez dans le champ l'adresse du site vers   |
|                                                     | Sed maximum est in amicitia parem esse inferiori. Saepa enim excellentiae quaedam sunt, qualis erat Scipionis in nostro. ut ita dicam, grege. Numquam se ille Philo,<br>Mummio antersonat, numquam inferioris estimis amicis Q. very Maximum fratzene, egregium virum omnino, nib nequaquam parem, quod is anterbat aetate. Iamqu<br>suosque omnes per se posse esse ampliores volchat.   | lequel le lien doit pointer.                  |
|                                                     | Nonbué de mats: 122 Durnier modification par                                                                                                    | La petite roue à droite du champ permet de    |
|                                                     |                                                                                                    | définir les options du lien ·                 |
|                                                     | TABLESCO                                                                                                    | - modifier le texte                           |
|                                                     |                                                                                                    |                                               |
|                                                     |                                                                                                    | - cnoisir si i on veut ouvrir le lien dans un |
|                                                     |                                                                                                    | nouvel onglet (à cocher uniquement pour les   |
|                                                     |                                                                                                    | liens externes.)                              |
|                                                     |                                                                                                    |                                               |
|                                                     | Merci de fare de <u>WordPress</u> voire outri de crédition.                                                                                                    |                                               |

### 4° ONGLET MÉDIAS Gestion des médias

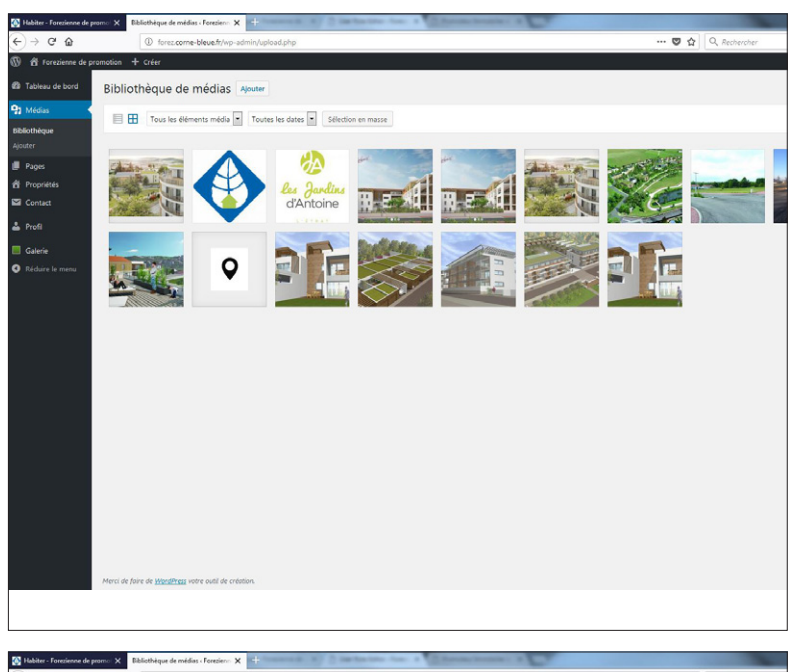

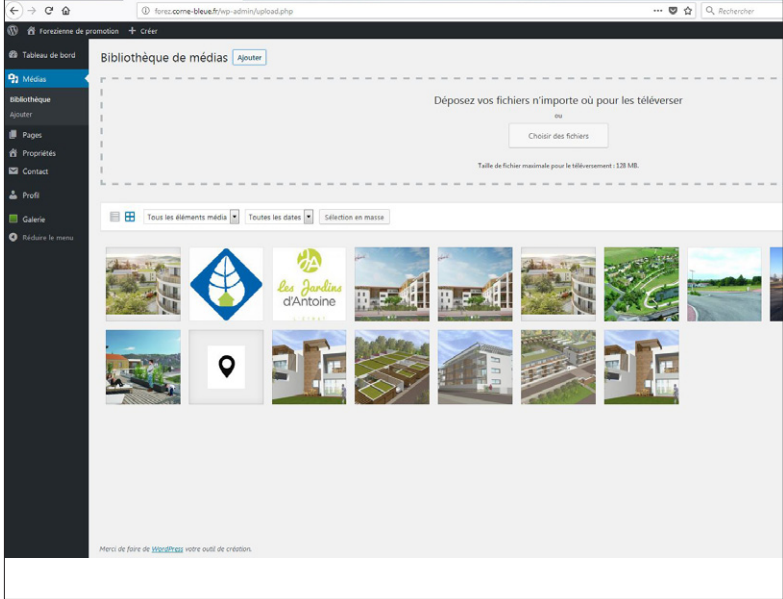

#### **GESTION DES MÉDIAS**

Cliquer sur «Médias» (dans le menu de gauche).

Pour modifier un média il suffit de cliquer dessus. Une interface s'ouvre et permet de modifier le Titre, la Légende, le Texte alternatif et la description.

9

#### INFORMATIONS

Pour chaque média, il faut remplir le champ Titre et mettre le même contenu pour le champ Texte alternatif. Il NE FAUT PAS remplir le champ légende.

#### AJOUTER UN MÉDIA

Cliquer sur «Ajouter» (dans le menu de gauche ou au-dessus des images) puis cliquer sur «Choisir des fichiers».

Les médias/images peuvent aussi être ajoutés depuis l'édition d'un article ou d'une page (Voir «ajouter une image» dans la partie «composition d'une page»).

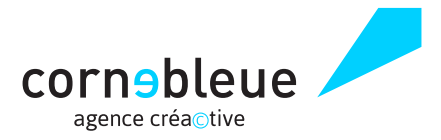

# 5° ONGLET GALERIES

### Gestion des réalisations

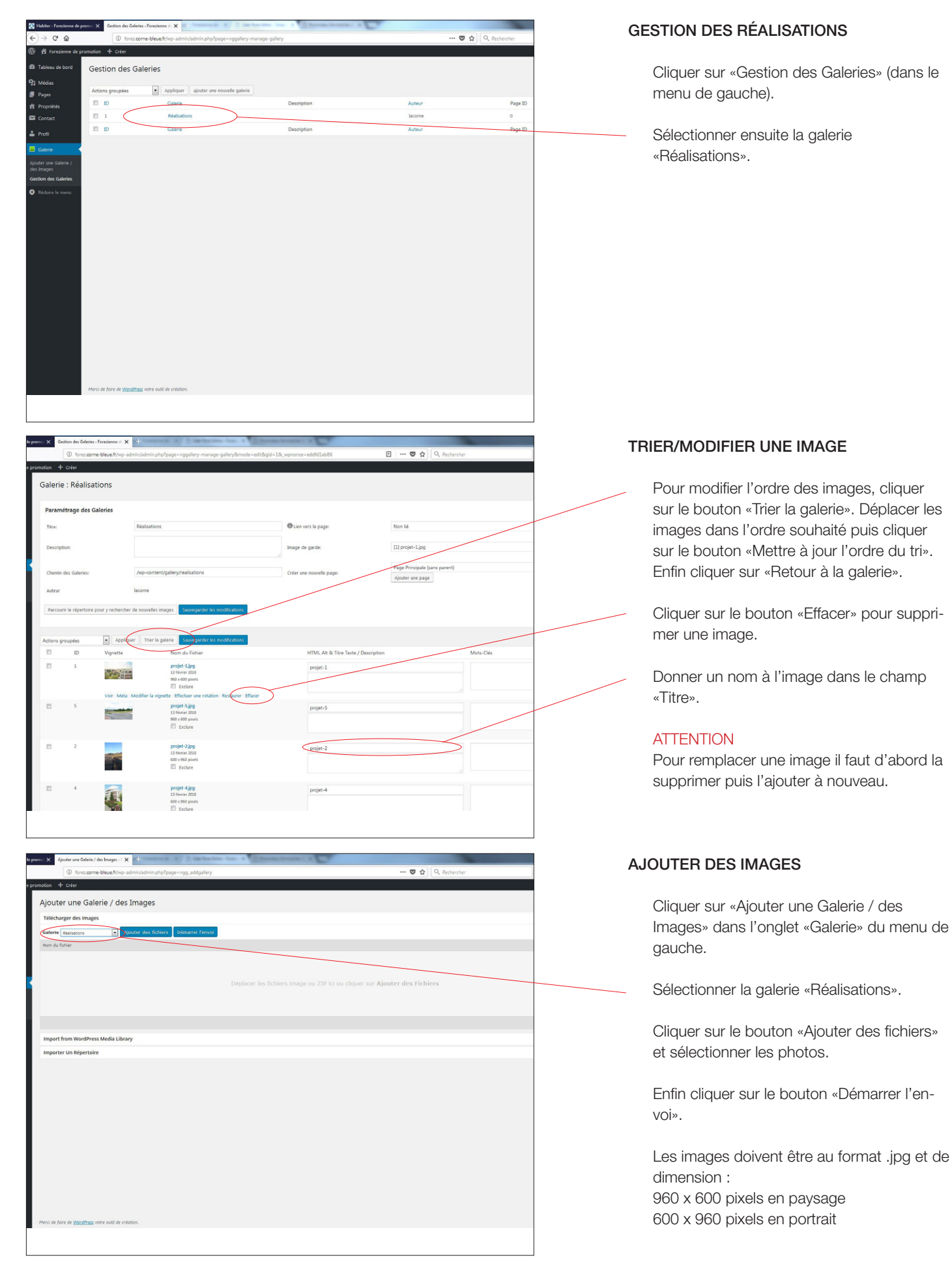

### 6° ONGLET PROPRIETES Gestion des propriétés

| 🚱 Habiter - Forezienne de p                          | romo X   | Tous les biens immobiliers « Forezie 🗙 | Modifier le bien immobilier « Forezi 🗙 | the second states in |            |                  |                |
|------------------------------------------------------|----------|----------------------------------------|----------------------------------------|----------------------|------------|------------------|----------------|
| (←) → ଙ ଇ                                            |          | ① forez.come-bleue.fr/wp-adi           | min/admin.php?page=all_properties      |                      |            | ··· 🛡 🕁          | Q Rechercher   |
|                                                      | romotion | ⊨ 👎 o 🕂 Créer 🕅                        |                                        |                      |            |                  |                |
| Tableau de bord                                      | Tou      | is les biens immobiliers               | Ajouter une propriété                  |                      |            |                  |                |
| 📌 Artides                                            | Арк      | nçu                                    |                                        |                      |            |                  |                |
| 91 Médias                                            | Acti     | ons groupées 💌 Appliquer               |                                        |                      |            |                  | l éléments 🤟 🤟 |
| Pages                                                | 13       | Titre                                  | Statut                                 | Туре                 | En vedette | Child Propriétés | Vignette       |
| Commentaires     Propriétés                          |          | Terrain 4                              | Published                              | Terrains             | En vedette |                  |                |
| Tous les biens<br>immobiliers                        |          |                                        |                                        |                      |            |                  |                |
| Ajouter une propriete                                | 8        | Programme 4                            | Published                              | Programme logements  | En vedette |                  |                |
| Contact                                              |          |                                        |                                        |                      |            |                  |                |
| <ul> <li>Galerie</li> <li>Réduire le menu</li> </ul> | 8        | Terrain 3                              | Published                              | Terrains             | En vedette |                  | Sec.           |
|                                                      | 8        | Terrain 2                              | Published                              | Terrains             | En vedette |                  |                |
|                                                      | 8        | Terrain 1                              | Published                              | Terrains             | En vedette |                  |                |
|                                                      | 8        | Programme 3                            | Published                              | Programme logements  | En vedette |                  | 日本             |
|                                                      | 13       | Programme 2                            | Published                              | Programme logements  | En vedette |                  | 4              |
|                                                      |          |                                        |                                        |                      |            |                  |                |

--- 🖾 🕁

au T5 de 54 à 135 m;

ir X

he · Formats · B I E · E E E Ø Ø h d

Votre futur appartement situé au <u>congu</u> du village de <u>L'Étrat</u>, rue de Verdun et à vous offrira un cadre de vie idéal mélant le calme du village et les commodités d

Modifier le bien immobilier

Un projet architectural

ouis de nomb

TOUT L'ART DE VIVRE EN <u>COEUR</u> DE VILLAGE

Une parfaite intégration DANS LE VILLAGE

ogramme 4

L'Etrat

#### **GESTION DES PROPRIÉTÉS**

Cliquer sur «Tous les biens immobiliers» (dans le menu de gauche).

Sélectionner ensuite la propriété à modifier ou cliquer sur «Ajouter une propriété» pour en créer une nouvelle.

#### TITRE ET CONTENU

Donner un titre à la propriété.

Le contenu de la propriété doit être uniquement au format :

Titre 2 Sous-titre Paragraphe

#### LOGO ET SLIDER

Ajouter un logo à la propriété.

Le logo doit être au format .jpg et de dimension 250 x 250 pixels.

Ajouter les images pour le slider de la propriété. Pour chaque image mettre une description.

Les images doivent être au format .jpg et de dimension 1280 x 600 pixels en paysage.

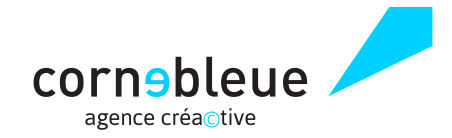

|                     | () forez.come-bleu                         | e.fr/wp-admin/post.php?pc | st=1058/action=edit |   |                                           |                   | 🐨 🏠 🔍 Rec  | hercher            |       |   |
|---------------------|--------------------------------------------|---------------------------|---------------------|---|-------------------------------------------|-------------------|------------|--------------------|-------|---|
| promotion           | 🌻 o 🕂 Créer Voir I                         | e bien immobilier  🕅 🔍    |                     |   |                                           |                   |            |                    |       | l |
| Prop                | ridetes logo                               |                           |                     |   |                                           |                   |            |                    |       |   |
| Logo<br>Ajouti<br>C | tez un logo pour votre bien in             | edulier.                  |                     |   |                                           |                   |            |                    |       |   |
| Propr               | riétés slider                              |                           |                     |   |                                           |                   |            |                    |       |   |
| Slider<br>Ajouti    | <b>n</b><br>tez les images paur le slider. |                           |                     |   |                                           |                   |            |                    |       |   |
|                     | Slide                                      |                           |                     |   | Description<br>Indiquez une courte descri | ption de l'image. |            |                    |       |   |
| 1                   | R. E. 4                                    |                           |                     |   | Texte alternatif de l'ima                 | ige               |            |                    |       |   |
| (                   | RE                                         |                           |                     |   | Texte alternatif de l'ima                 | ige               | >          |                    |       |   |
|                     |                                            |                           |                     |   |                                           |                   |            | Ajouter un         | slide |   |
| Propr               | riétés appartements                        |                           |                     |   |                                           |                   |            |                    | ^     |   |
| appar               | ertement                                   |                           |                     |   |                                           |                   |            |                    |       |   |
|                     | 1.4                                        | P                         | Anders              | A | A                                         | Proceedings       | A.L. 199.0 | Auto Incomentation |       | 1 |

## 6° ONGLET PROPRIETES Gestion des propriétés

12

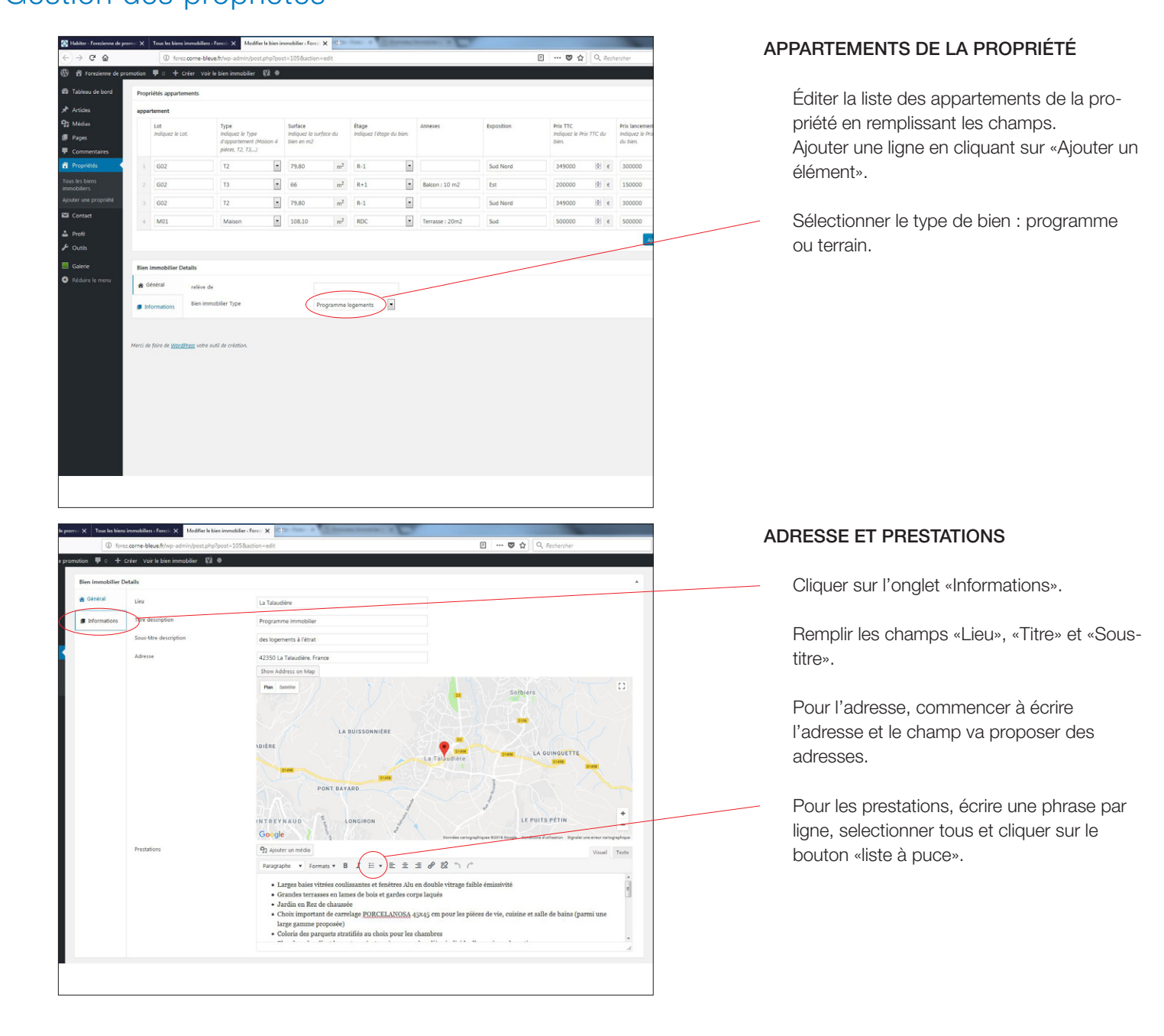

corne bleue agence créa©tive 10, rue du Treyve - 42000 Saint-Etienne 04 77 010 361 - contact@corne-bleue.com www.corne-bleue.com

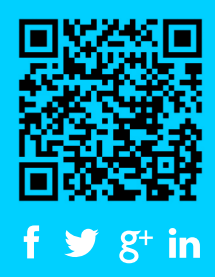